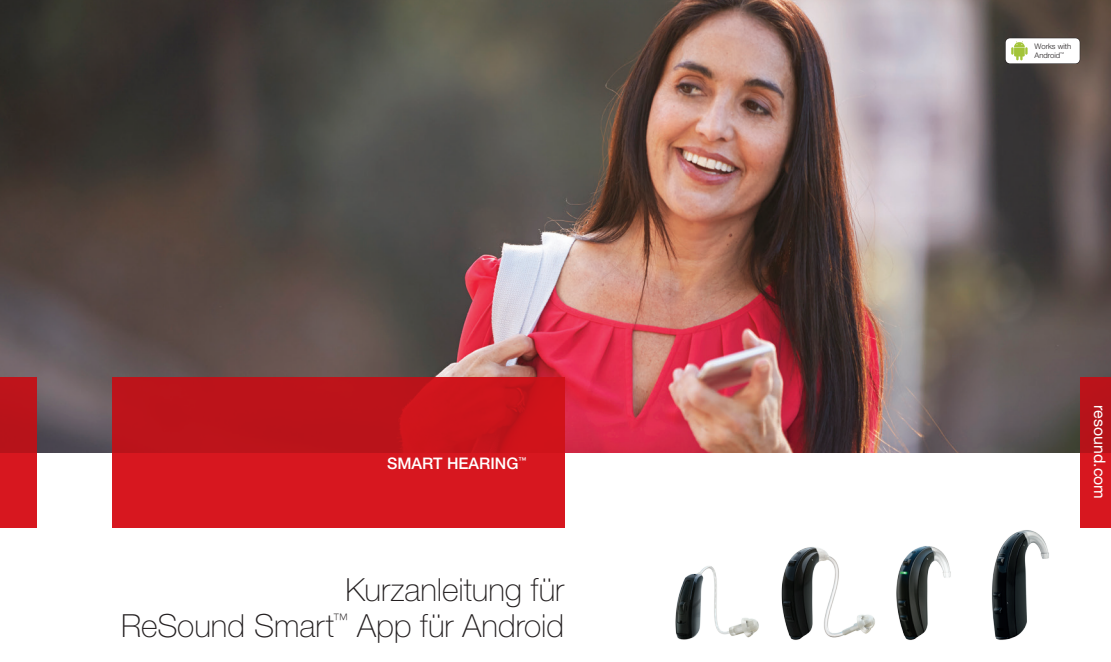

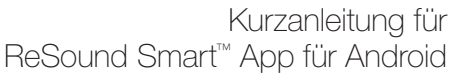

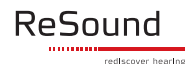

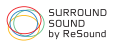

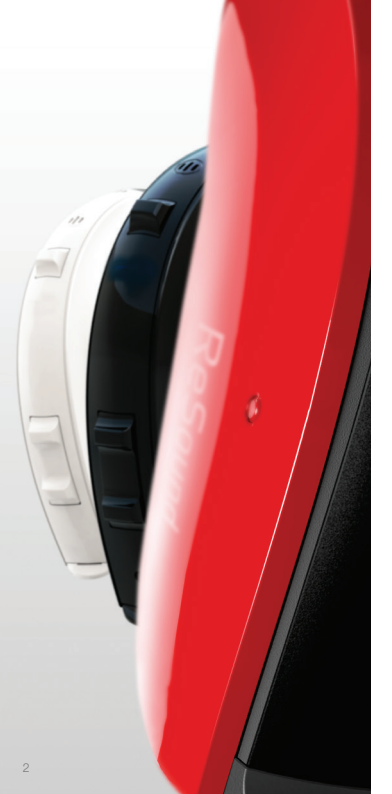

# Einführung in die ReSound Smart Hearing Hörgeräte

# WELCHE RESOUND HÖRGERÄTE SIND SMART HEARING HÖRGERÄTE?

Hier ist eine Liste von Smart Hearing Hörgeräten von ReSound, welche die Verwendung der ReSound Smart App unterstützen. Falls Sie sich unsicher sein sollten, fragen Sie bitte Ihren Akustiker.

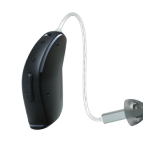

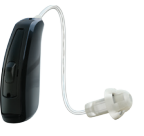

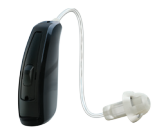

ReSound LiNX<sup>2™</sup>

ReSound LiNX™

ReSound LiNX TS™

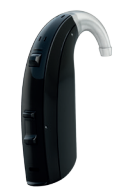

ReSound ENZO<sup>2™</sup> ReSound ENZO<sup>™</sup>

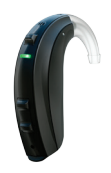

ReSound Up Smart™

# Android Geräte für ReSound Smart Hearing Hörgeräte

Die ReSound Smart App unterstützt folgende Android-Geräte:

- Samsung Galaxy® S7
- Samsung Galaxy® S6 Edge/Edge+
- Samsung Galaxy® S6, S5, S4
- Samsung Galaxy® Note 5, 4

Stellen Sie sicher, dass Ihr Android-Mobilgerät mit der empfohlenen Android OS-Version läuft – mindestens Lollipop 5.0 oder spätere Versionen. Einige Modelle sind auch mit einer älteren Android OS-Versionen, wie Android OS 4.4.2-4.4.4 – Kitkat kompatibel.

Wenn die ReSound Smart App auf Ihrem Mobilgerät erscheint, ist sie auch mit Ihrem Gerät kompatibel. Einige Android Mobiltelefone sind nicht vollständig kompatibel.

Bitte beachten Sie, die Hörgeräte müssen um mit der App zu arbeiten, möglicherweise auf die neueste Firmware aktualisiert werden. Dieses Update ist bei Ihrem Akustiker erhältlich.

Die Audio-Übertragung steht derzeit nicht durch die Android-Plattform zur Verfügung. Android-Nutzer können Stereo-Audio mit dem ReSound PhoneClip+ übertragen, welcher mit jedem Bluetoothfähigen Mobil-telefon gekoppelt werden kann.

Weitere Informationen unter **resound.com**.

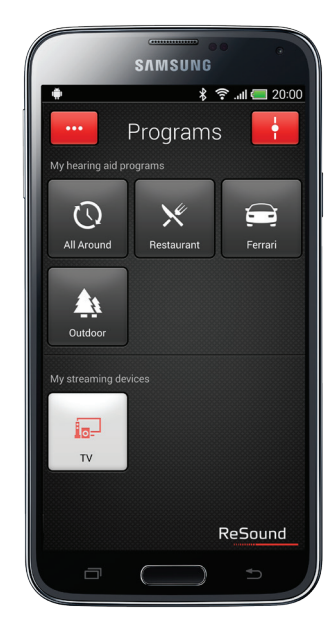

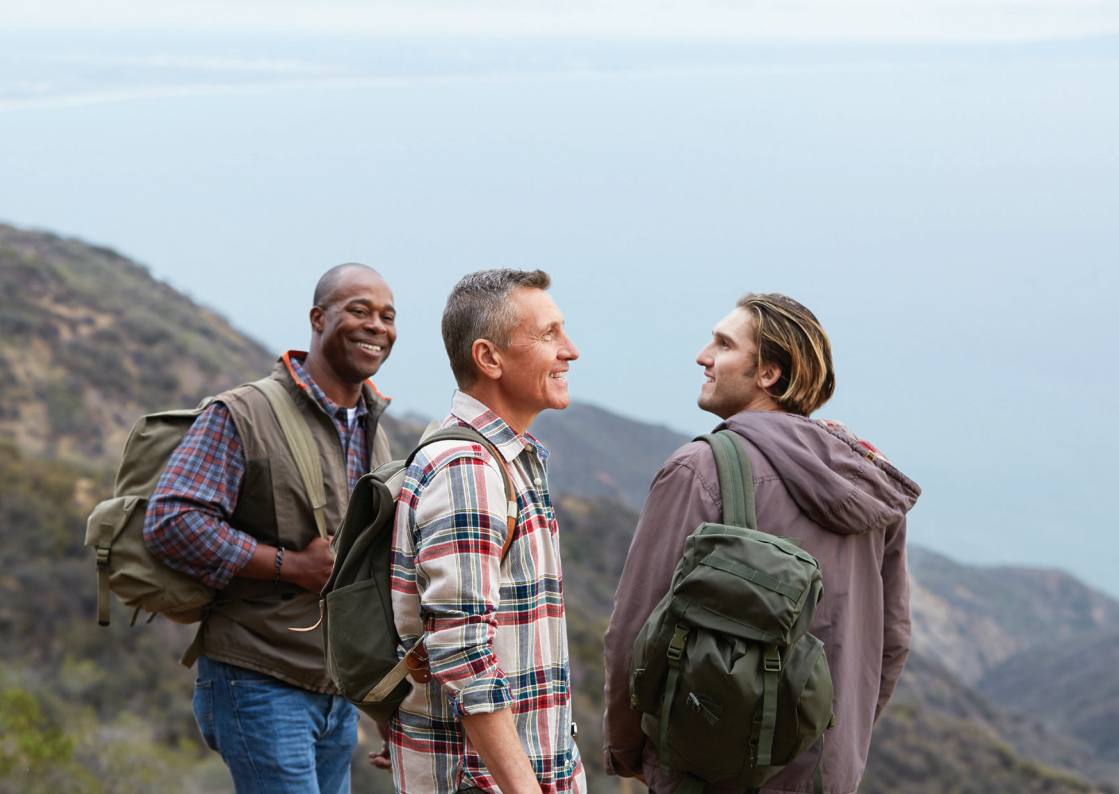

# Intelligente Bedienung und Personalisierung mit der ReSound Smart App

Mit der ReSound Smart App gelingen Ihnen die Bedienung Ihrer Hörgeräte und die Auswahl erweiterter Funktionen so leicht wie nie zuvor: Ein einfaches Tippen mit dem Finger – und schon haben Sie Ihr ganz persönliches Hörerlebnis individuell angepasst. Die ReSound Smart App ist die erste App für Hörgeräte, die eine direkte Verbindung zwischen Ihren Hörgeräten und Ihrem Android-Telefon herstellt.

# WAS KANN DIE RESOUND SMART APP?

Folgende Funktionen stehen Ihnen über die ReSound Smart App zur Verfügung:

- Einstellen der Lautstärke an Ihren Hörgeräten
- Gesondertes Einstellen der Lautstärke an Ihrem ReSound Streaming-Zubehör
- Einstellen von Sprachfokus, Hörkomfort und Komfort bei Wind mit dem Klangoptimierer\*
- Ändern der Einstellungen in manuellen Programmen und Streaming-Programmen
- Bearbeiten und Personalisieren von Programmnamen
- Einstellen der Bässe und Höhen entsprechend Ihren Vorlieben
- Speichern Ihrer Lieblingseinstellungen als Favoriten mit oder ohne Zuweisung eines Orts
- Anzeigen von Batterie- und Verbindungsstatus
- Anzeigen der Vielzahl von Möglichkeiten und personalisierten Informationen über Ihr Hörgerät
- Auffinden verloren gegangener bzw. verlegter Hörgeräte

# WO IST DIE RESOUND SMART APP ERHÄLTLICH?

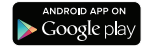

Die ReSound Smart App steht Ihnen im Google Play Store als kostenloses Download zur Verfügung.

- Öffnen Sie auf Ihrem Android-Telefon den Play Store und suchen Sie nach «ReSound» und «Smart».
- Tippen Sie auf «Installieren» und anschliessend auf «Zustimmen», damit die App auf bestimmte Funktionen Ihres Telefons – wie z. B. Bluetooth – zugreifen kann.
- Nun wird die App auf Ihr Telefon installiert.
- Tippen Sie nach erfolgter Installation auf «Öffnen», um die ReSound Smart App zu öffnen.

Weitere Informationen finden Sie auf resound.com

\* Nur bei ausgewählten Programmen in ReSound LiNX<sup>2</sup> 9 und ReSound ENZO<sup>2</sup> 9

# Verbindung mit einem Android-Telefon

# SO VERBINDEN SIE IHR RESOUND SMART HEARING HÖRGERÄT MIT IHREM ANDROID-TELEFON

Legen Sie eine neue Batterie in Ihr ReSound Smart Hearing Hörgerät ein. Lassen Sie das Batteriefach offen, so dass das Hörgerät noch ausgeschaltet bleibt.

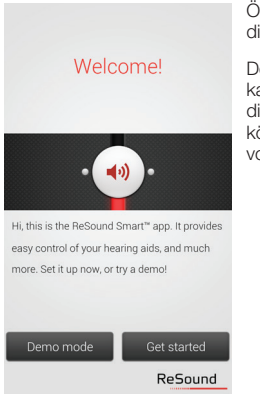

Öffnen Sie auf Ihrem Telefon die ReSound Smart App.

Der Verknüpfungsvorgang kann sofort beginnen. Über die Schaltfläche «Demo» können Sie sich die App vorführen lassen.

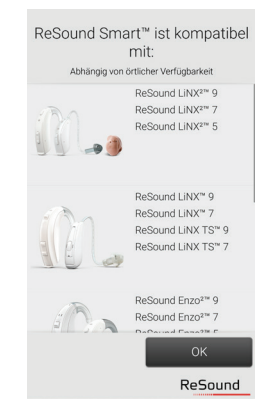

Überprüfen Sie, ob Ihr Hörgerätetyp in der Liste der kompatiblen Produkte aufgeführt ist.

Wählen Sie «OK».

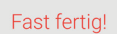

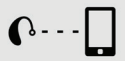

 Legen Sie eine frische Batterien in Ihr Hörsystem und stellen Sie sicher das in Ihrem Mobiltelefon die Bluetooth Funktion aktiv ist.
 Schließen Sie das Batteriefach vom Hörsystem
 Drücken Sie paaren

Demo Paarung ReSound Schliessen Sie das Batteriefach des Hörgeräts und wählen Sie «Paarung».

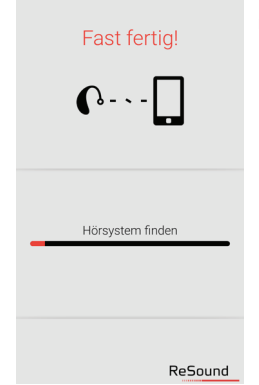

Die App sucht nun die nähere Umgebung nach Hörgeräten ab.

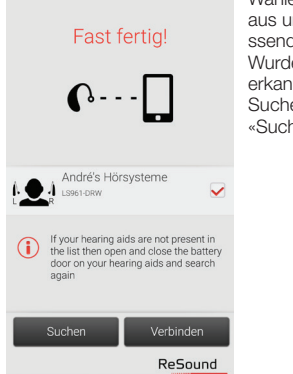

Wählen Sie Ihre Hörgeräte aus und tippen Sie anschliessend auf «Verbinden». Wurden keine Hörgeräte erkannt, können Sie die Suche über die Schaltfläche «Suchen» wiederholen.

# Fertig!

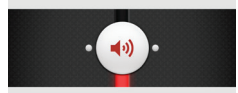

Ihre Hörsysteme sind jetzt mit Ihrem Telefon gepaart. Sie können die ReSound Smart<sup>™</sup> jetzt nutzen!

> 0K ReSound

Das Telefon stellt nun eine Verbindung zu Ihren Hörgeräten her, so dass Sie die App wunschgemäss verwenden können.

#### Einstellungen

#### Favoriten

Sie können die Einstellungen als Favoriten speichern und verwalten

Programme umbenennen

Sie können die Namen der angepassten Programme ändern

#### Demomodus

Testen Sie die ReSound Smart<sup>™</sup> App ohne Hörsystemverbindung

#### Hörsystem-Paarung aufheben

Sie können Ihre Hörsysteme erneut verbinden oder ein neues Paar mit Ihrem Telefon verbinden

# Trennen der Verbindung mit den Hörgeräten

Gehen Sie wie folgt vor, wenn Sie die Verknüpfung zu Ihren Hörgeräten wieder trennen und beispielsweise eine Verbindung mit anderen ReSound Smart Hörgeräten herstellen möchten.

Wählen Sie in den App-Einstellungen den Menüpunkt «Hörsystem-Paarung aufheben». Daraufhin erscheint eine Meldung. Wenn Sie dort auf die Schaltfläche «Verbindung trennen» tippen, wird die Verbindung zu Ihren Hörgeräten getrennt.

# So stellen Sie die Verbindung zwischen Ihren Hörgeräten und Ihrem Android-Telefon wieder her

Wenn sich Ihre Hörgeräte nicht mehr in Reichweite befinden oder Sie die Geräte bzw. Ihr Android-Telefon abgeschaltet haben, besteht keine Verbindung mehr. Sobald die Hörgeräte wieder in Reichweite kommen oder Sie die Geräte bzw. Ihr Telefon wieder einschalten, wird die Verbindung innerhalb weniger Sekunden automatisch wiederhergestellt.

### TIPP MÖCHTEN SIE NICHT VERBUNDENE HÖRGERÄTE AKTIVIEREN?

Wurde ein Hörgerät vergessen, folgen Sie den auf Seite 6 beschriebenen Anweisungen, um die Verknüpfung zu Ihren Hörgeräten wiederherzustellen.

# ÜBERBLICK ÜBER DIE RESOUND SMART APP

Die App verfügt über zwei Hauptansichten: Lautstärkeregelung und Programmauswahl. Durch Wischen oder mit Hilfe der Navigationsschaltflächen können Sie ganz leicht von einer Ansicht zur anderen wechseln. Über die Schaltfläche «Hauptmenü» gelangen Sie zu weiteren Funktionen der App.

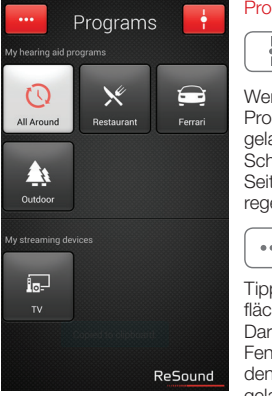

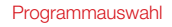

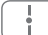

Wenn Sie sich auf der Programmseite befinden, gelangen Sie über diese Schaltfläche zurück zur Seite für die Lautstärkeregelung.

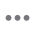

Tippen Sie auf die Schaltfläche «Mehr Optionen». Daraufhin öffnet sich ein Fenster, über das Sie zu den erweiterten Funktionen gelangen.

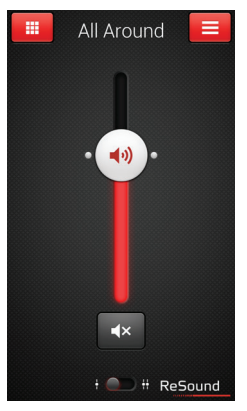

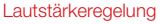

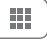

Über diese Schaltfläche gelangen Sie zur Programmseite.

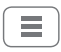

Über diese Schaltfläche gelangen Sie zur Seite mit dem Hauptmenü, wo Sie zusätzliche Funktionen finden

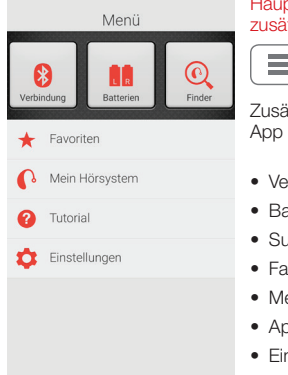

# Hauptmenü mit zusätzlichen Funktionen

Zusätzliche Funktionen der App sind z. B.:

- Verbindungsstatus
- Batteriestatus
- Suchassistent
- Favoriten
- Mein Hörgerät
- App-Tutorial
- Einstellungen

|                   |            | • •            |
|-------------------|------------|----------------|
| -                 | SAMSUNG    |                |
| •                 | * 1        | 🗟 .all 🧰 20:00 |
| •••               | Programs   | ;              |
| My hearing aid pr |            |                |
| Q                 | ×          |                |
| All Around        | Restaurant | Ferrari        |
| Outdoor           |            |                |
|                   |            |                |
| TV                |            |                |
|                   |            |                |
|                   |            | ReSound        |
| -                 |            |                |

Über die Telefontaste «Zurück» gelangen Sie zur vorherigen Änsicht zurück.

# EINSTELLEN DER LAUTSTÄRKE

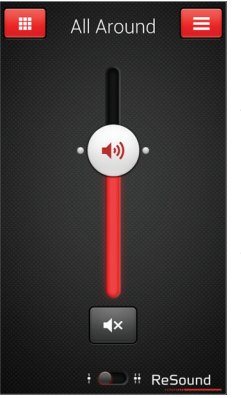

# Kombinierte Lautstärkeregelung

# **(**())

Zum Lauter- bzw. Leiserstellen der Hörgeräte schieben Sie den Lautstärkeregler nach oben bzw. nach unten.

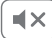

Wenn Sie die Stummschaltung für die Hörgeräte aktivieren bzw. deaktivieren möchten, tippen Sie auf die «Schaltfläche für Stummschaltung» unter dem Lautstärkeregler.

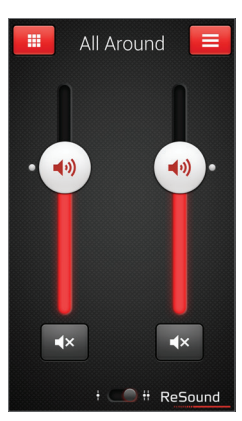

### Separate Lautstärkeregelung

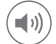

Durch Zusammenführen zweier Finger auf dem Bildschirm können Sie zwischen den beiden Modi kombinierte und separate Lautstärkeregelung für die Hörgeräte hin- und herwechseln.

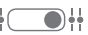

Alternativ können Sie auch auf die Schaltfläche «Umschalten» tippen, die sich im unteren Teil der Bildschirmansicht befindet.

# LAUTSTÄRKEREGELUNG FÜR STREAMER

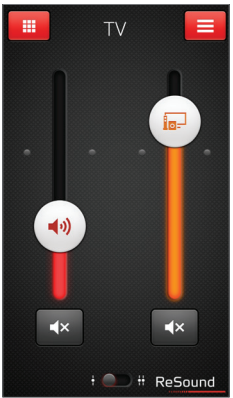

#### Streamer-Lautstärke

# P

Wurde ein Streaming-Programm ausgewählt, können Sie die Lautstärke für diesen Streamer über den orangefarbenen Schieberegler individuell anpassen.

# Hörgerätelautstärke

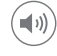

Selbst bei laufendem Streaming-Programm können Sie an Ihren Hörgeräten die Stummschaltung aktivieren oder die Lautstärke einstellen, ohne dass dadurch die Streamer-Lautstärke verändert wird.

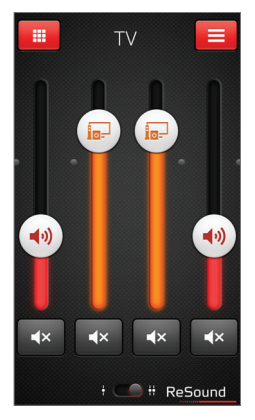

#### Separate Lautstärkeregelung

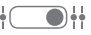

Die Lautstärke für Ihre beiden Hörgeräte können Sie unabhängig voneinander einstellen. Durch Zusammenführen zweier Finger auf dem Bildschirm können Sie zwischen der kombinierten und der separaten Lautstärkeregelung hinund herwechseln. Alternativ können Sie auch auf die Schaltfläche «Umschalten» tippen, die sich im unteren Teil der Bildschirmansicht befindet.

# TIPP WIE KANN ICH DIE LAUTSTÄRKE ZURÜCK-SETZEN?

Wenn Sie für die Lautstärke wieder die Standardeinstellung wählen möchten, bringen Sie den Schieberegler auf die Höhe der weissen Punkte.

# WECHSELN DES PROGRAMMS

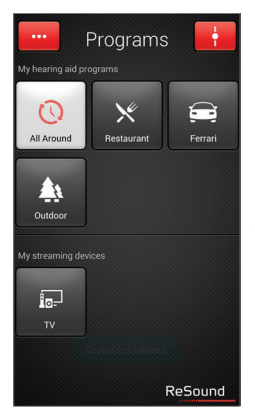

Manueller Programmwechsel

 $(\Box)$ 

Es stehen insgesamt vier Hörgeräteprogramme zur Auswahl, die jeweils für bestimmte Hörsituationen optimiert worden sind. Tippen Sie auf die entsprechende Schaltfläche, um ein Programm zu wählen. Zur besseren Unterscheidung ist jedes Programm mit einem eigenen Symbol versehen.

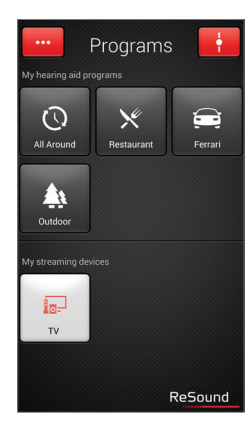

# Streamer-Wechsel

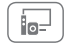

Wenn Sie auf eine Streamer-Schaltfläche tippen, wird die Übertragung von einem ReSound Wireless Zubehör wie z. B. einem ReSound TV Streamer 2 gestartet.

# ANPASSEN DER BÄSSE UND HÖHEN

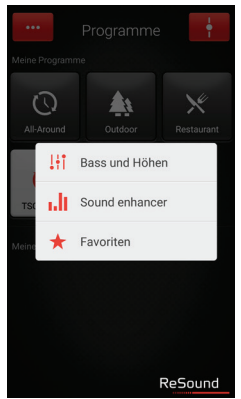

# Mehr Optionen

•••

Über die rote Schaltfläche «Mehr Optionen» oben links in der Bildschirmansicht öffnet sich ein Pop-Up-Menü mit weiteren Optionen. Damit können Sie Ihre Hörgeräte auf Ihre individuellen Vorlieben einstellen und so Ihr Hörerlebnis personalisieren.

# Option für Bässe und Höhen

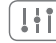

Sie können die Bässe und Höhen für sämtliche eingehenden Audiosignale ändern.

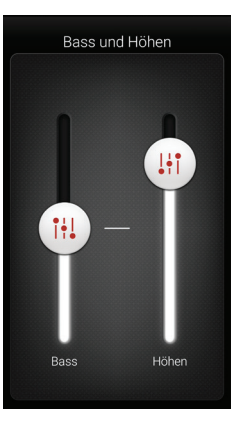

# Anpassen der Bässe und Höhen

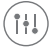

Durch Bewegen der Schieberegler nach oben bzw. nach unten können Sie für die eingehenden Töne mehr oder weniger Bass bzw. Höhen einstellen.

# TIPP KANN ICH MEINE EINSTELLUNGEN SPEICHERN?

Wenn Ihnen die aktuellen Bässe und Höhen gefallen, können Sie diese Einstellung als Favoriten speichern. Mit dem ReSound LINX<sup>5</sup> bleiben Ihnen die Anpassungen bis zum achsten Neustart Ihres Hörgeräts erhalten (d. h. wenn das Batteriefach geöffnet und wieder geschlossen wird).

# SOUND ENHANCER: PERSONALISIEREN SIE IHR KLANGERLEBNIS

\_\_\_\_

Je nachdem, wie Ihr Akustiker Ihre Programme konfiguriert hat, erscheint im Pop-Up-Menü «Mehr Optionen» der Auswahlpunkt «Sound enhancer». Der Sound enhancer ist nur in ReSound LINX<sup>2</sup> 9 und ReSound ENZO<sup>2</sup> 9 verfügbar.

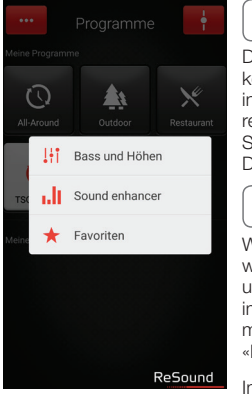

Die einzelnen Anpassungen können Sie vornehmen, indem Sie den Schieberegler zur gewünschten Stelle bewegen oder auf die Darstellung tippen.

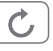

Wenn Sie Ihre Anpassungen wieder rückgängig machen und zu den Voreinstellungen im Programm zurückkehren möchten, tippen Sie auf «Rückgängig».

Im unteren Teil der Bildschirmansicht werden Ihnen aktive Registerkarten mit Funktionen angezeigt, die Ihnen für den Klangoptimierer zur Verfügung stehen.

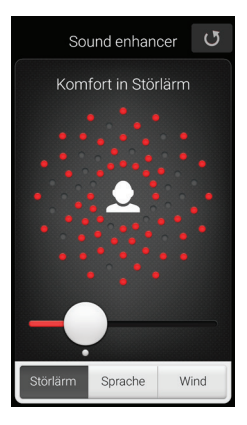

# Hörkomfort

Die Störgeräuschunterdrückung lässt sich für unterschiedliche Situationen einstellen. Dabei reicht die Spanne von der Wahrnehmung der gesamten Umgebung bis hin zu gezieltem Hören.

# TIPP SIE KÖNNEN IHRE LIEBLINGSEINSTELLUNGEN SPEICHERN

Speichern Sie Ihre Einstellungen im Klangoptimierer als Favoriten. So können Sie diese Ihrem Hörgeräteakustiker bei Ihrem nächsten Besuch zeigen.

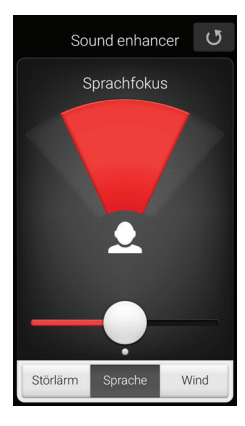

### Sprachfokus

Sie können ganz genau auswählen, was Sie hören möchten. Passen Sie dazu einfach nur den Fokus des Schallbündels an.

Wurde für die Hörgeräte der automatische Fokus eingestellt, wird in die manuelle Einstellung gewechselt, sobald Sie eine Anpassung des Sprachfokusses vornehmen. Wenn Sie den automatischen Fokus wieder aktivieren möchten, drücken Sie einfach auf die Schaltfläche «Rückgängig».

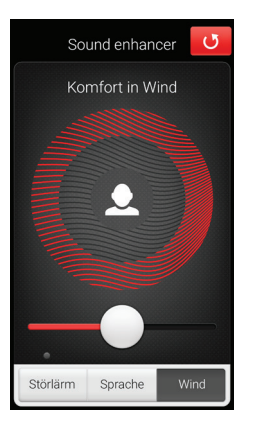

# Komfort bei Wind

Damit Sie auch bei stärkerem Wind einen optimalen Hörkomfort geniessen können, lassen sich auf Ihren Hörgeräten Windgeräusche unterdrücken.

# TIPP OPTIMIEREN SIE DEN SPRACHFOKUS

Beim Anpassen des Sprachfokusses sollten Sie auch versuchen, den Hörkomfort einzustellen, um so ein bestmögliches Ergebnis zu erzielen.

# TINNITUS MANAGER

Auf den Tinnitus-Manager in der App können Sie nur dann zugreifen, wenn der Tinnitus Sound Generator (TSG) in einem oder mehreren Ihrer installierten Programme aktiviert wurde. Dann erscheint ein kleines Symbol auf den Schaltflächen derjenigen Programme, für die Sie den TSG aktiviert haben. In diesen Programmen gelangen Sie über das Menü «Mehr Optionen» zum Tinnitus Manager.

# ZUGRIFFSMÖGLICHKEITEN IN DER APP

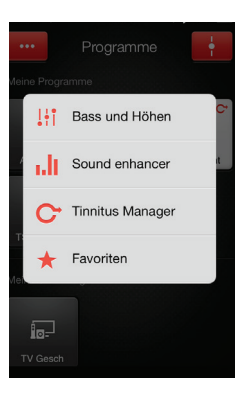

Den Tinnitus Manager finden Sie in der Bildschirmansicht des jeweiligen Programms im Menü.

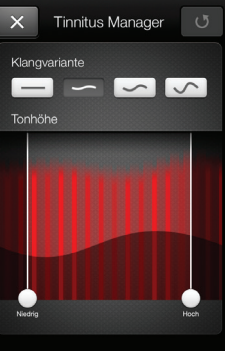

Programm mit weissem Rauschen

# Klangvarianten

Um die Toneingangsvariation für das weisse Rauschen anzupassen, wählen Sie von den oberen Schaltflächen eine aus.

# Tonhöhe

Zum Anpassen der Frequenzgangkompensation (Tonhöhe) bewegen Sie die beiden Schieberegler nach links bzw. rechts.

# TIPP SPEICHERN VON LIEBLINGSEINSTELLUNGEN

Speichern Sie Ihre Einstellungen im Tinnitus-Manager als Favoriten. So können Sie diese Ihrem Hörgeräteakustiker bei Ihrem nächsten Besuch zeigen.

# Programm mit Nature Sounds

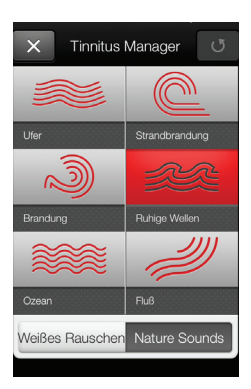

# Naturklänge

Wählen Sie einen der sechs neuen Naturklänge für Ihr Hörgerät.

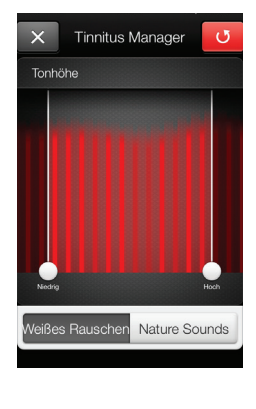

# Aktivierung von weissem Rauschen

Sie haben auch die Möglichkeit, den Toneingang mit weissem Rauschen zu überlagern und die Tonhöhe anzupassen.

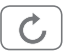

Wenn Sie Ihre Anpassungen wieder rückgängig machen und zu den Voreinstellungen im Programm zurückkehren möchten, tippen Sie auf «Rückgängig».

# FAVORITEN

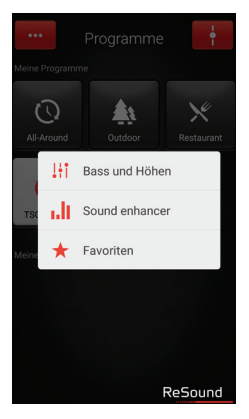

# Hinzufügen eines Favoriten

Ihre Lieblingseinstellungen für Lautstärke, Bässe und Höhen, Klangoptimierer und Tinnitus-Manager können Sie als Favoriten speichern. Darüber hinaus ist es möglich, einen Favoriten einem Ort zuzuweisen. In diesem Fall wird für Ihre Hörgeräte automatisch immer dann dieser Favorit eingestellt, wenn Sie diesen Ort betreten.

|                                                 | Favoriten                             |   |
|-------------------------------------------------|---------------------------------------|---|
| F                                               | avorit hinzufügen                     |   |
| <ul> <li>Bi</li> <li>Go</li> <li>880</li> </ul> | iro<br>tthardstrasse 32<br>00 Thalwil | : |
| 🎄 Οι                                            | ıtdoor                                | : |
| 🗙 Re                                            | staurant                              | : |
|                                                 |                                       |   |
|                                                 | Liste Karte                           |   |

# Überblick der Favoriten

Um einen neuen Favoriten in die Favoritenliste aufzunehmen, drücken Sie auf «Neuen Favoriten hinzufügen» und aktivieren Sie anschliessend einen vorhandenen Favoriten durch Antippen des Namens. Sie können auch zwischen der Listen- und der Kartenansicht hin- und herschalten.

# TIPP DIE FAVORITENLISTE LÄSST SICH AUCH VOM HAUPTMENÜ AUS AUFRUFEN.

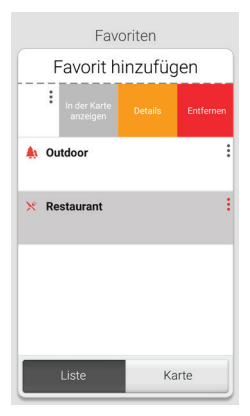

# Zusätzliche Optionen für Favoriten

Wenn Sie auf einem Favoriten nach links wischen, stehen Ihnen folgende Optionen zur Auswahl:

- Ansicht auf Karte (falls ein Ort hinzugefügt wurde)
- Details
- Entfernen

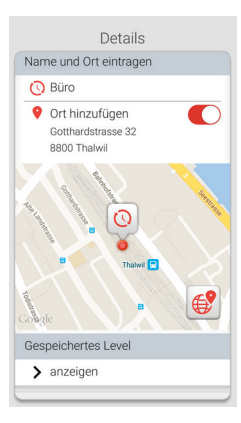

### Detailansicht für Favoriten

In der Detailansicht können Sie den Namen des jeweiligen Favoriten ändern und einen Ort hinzufügen bzw. entfernen.

Ausserdem können Sie sich die gespeicherten Werte für Lautstärke und Bässe/Höhen, aber auch die Eigenschaften im Klangoptimierer anzeigen lassen.

### TIPP KANN ICH MEINE FAVORITEN ÄNDERN, OHNE DASS DIE EINSTELLUNGEN VERLOREN GEHEN?

Wenn Sie einen Favoriten wählen und die gespeicherten Einstellungen wie die Lautstärke oder Bässe und Höhen anpassen, können Sie diese Änderung am Profil anschliessend als neuen Favoriten speichern.

# SUCHASSISTENT: SUCHE NACH VERLEGTEN HÖRGERÄTEN

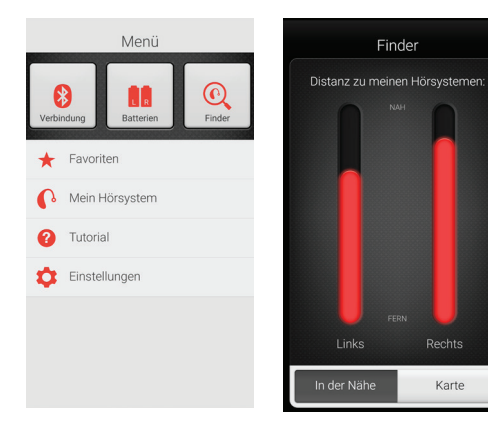

### Suchassistent

Mit dem Suchassistenten können Sie nach verlegten Hörgeräten suchen lassen.

### Suche in der näheren Umgebung

Spürt die App die Hörgeräte in Reichweite auf, wechselt sie in den Modus «Nähe». Wenn Sie nun umherlaufen, wird Ihnen über die roten Balken angezeigt, ob Sie sich den Hörgeräten nähern oder sich weiter von ihnen entfernen.

Um diese Funktion nutzen zu können, müssen die Hörgeräte eingeschaltet sein.

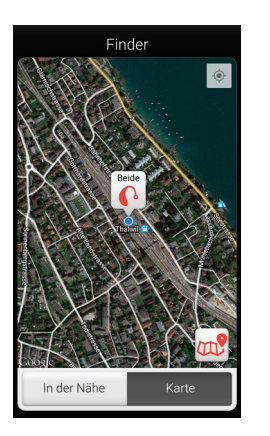

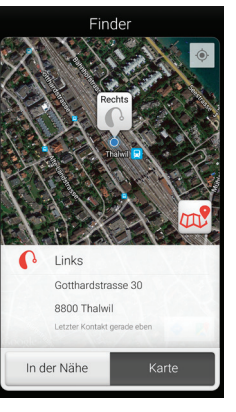

#### Fernsuche

Kann die App die Hörgeräte nicht in der unmittelbaren Umgebung aufspüren, wechselt sie in die Ansicht «Karte» und zeigt Ihnen darauf an, wo sich die Geräte befanden, als sie zuletzt mit der App verbunden waren.

|--|

# Satellitenansicht

Tippen Sie auf diese Schaltfläche, wenn Sie zur Satellitenansicht wechseln möchten. Ein erneutes Tippen auf die Schaltfläche bringt Sie zur Kartenansicht zurück.

# Letzter Standort

Durch Antippen des «Standortsymbols» wird Ihnen der zuletzt bekannte Standort Ihrer Hörgeräte samt Uhrzeit angezeigt.

# WEITERE APP-OPTIONEN

Nützliche Informationen und Überblick über die Vielzahl der Möglichkeiten für die Verwendung der Hörgeräte.

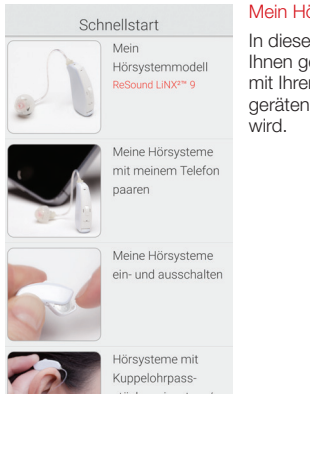

# Mein Hörgerät

In diesem Abschnitt wird Ihnen gezeigt, wie Ihr Leben mit Ihren intelligenten Hörgeräten noch angenehmer

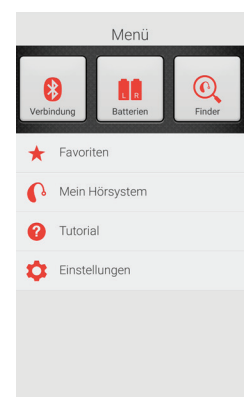

### **Batteriestatus**

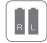

Über diese Schaltfläche wird Ihnen angezeigt, welchen Ladezustand die Batterien in Ihrem linken und rechten Hörgerät haben. Zur Kennzeichnung des Ladezustands wird das Batteriesymbol entweder als vollständig aufgeladen. als teilweise entladen oder als fast vollständig entladen abgebildet.

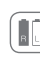

In diesem Beispiel bedeuten die Symbole, dass die Batterie im rechten Hörgerät vollständig aufgeladen ist, während der Ladezustand der Batterie im linken Hörgerät sehr gering ist.

### VERBINDUNGSSTATUS

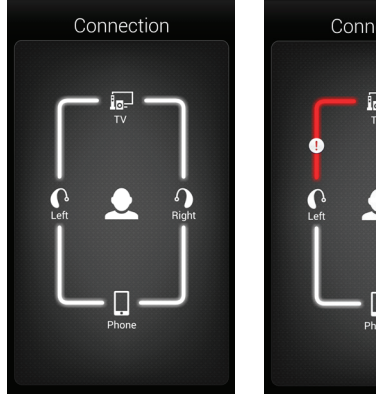

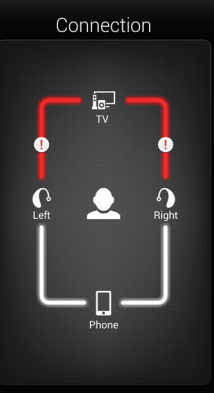

#### Prüfen der Verbindungen

Über diesen Menüpunkt wird Ihnen der Status für die Verbindungen zwischen Ihren Hörgeräten, dem Streamer und dem Android-Gerät angezeigt.

Anhand der rot markierten Linie mit Ausrufezeichen erkennen Sie, dass keine Verbindung besteht bzw. die Verbindung unterbrochen ist.

# TIPP WAS KANN ICH TUN, WENN EINE VERBIND-UNG UNTERBROCHEN IST?

Wird angezeigt, dass eine Verbindung unterbrochen ist, drücken Sie auf das entsprechende Ausrufezeichen. So erhalten Sie Anweisungen dazu, wie Sie diese Verbindung wiederherstellen können. Sie sollten in jedem Fall überprüfen, ob Ihre Hörgeräte eingeschaltet und in Reichweite des Telefons sind und ob die Batterien ausreichend aufgeladen sind. Wenn die Verbindung nicht direkt wiederhergestellt wird, können Sie auch versuchen, das Batteriefach zu öffnen und wieder zu schliessen.

# APP-EINSTELLUNGEN

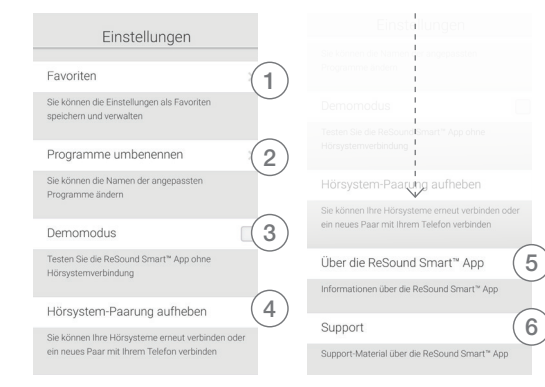

### Einstellungen

Über die App-Einstellungen können Sie Änderungen an bestimmten Funktionen der ReSound Smart App vornehmen.

- 1. Sofort alle Favoriten entfernen
- 2. Programme umbenennen
- 3. Demo-Modus
- 4. Trennen der Verknüpfung mit den Hörgeräten
- 5. Hintergrundinformationen zur ReSound Smart App
- 6. Orientierungshilfe für zusätzliches Material

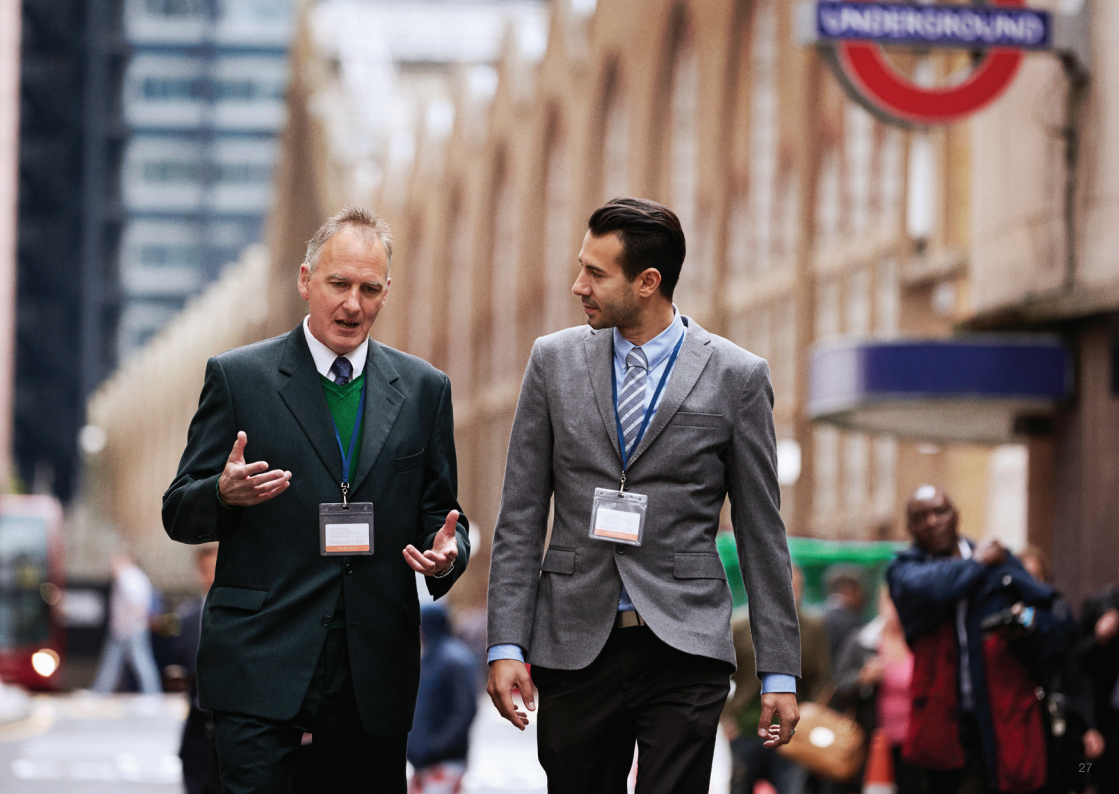

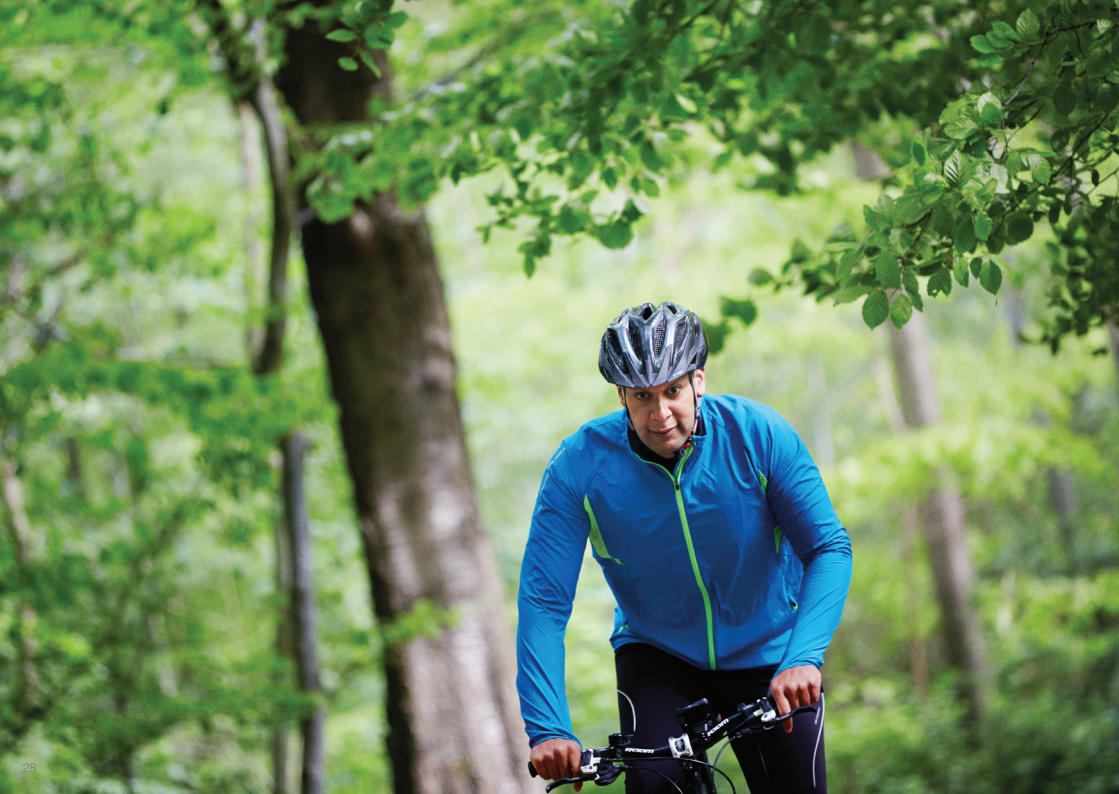

# Audio-Übertragung auf ReSound Hörgeräte

# AUDIO-ÜBERTRAGUNG VON EINEM ANDROID-TELEFON AUF RESOUND SMART HEARING HÖRGERÄTE MIT DEM RESOUND PHONECLIP+

Sobald Ihre Hörgeräte mit dem ReSound PhoneClip+ verknüpft sind und eine Verbindung hergestellt wurde, können Sie von Ihrem Android-Telefon Audiosignale in Stereoqualität empfangen.

Öffnen Sie dazu einfach einen Mediaplayer auf Ihrem Telefon und starten Sie die Wiedergabe. Anschliessend wechseln Ihre Hörgeräte in das Streaming-Programm, und nach wenigen Sekunden wird Ihnen das Gewünschte direkt auf die Hörgeräte übertragen.

# VERKNÜPFUNG DES RESOUND PHONECLIP+ MIT EINEM ANDROID-TELEFON

- Stellen Sie sicher, dass in den Telefoneinstellungen Bluetooth aktiviert ist.
- Schalten Sie den PhoneClip+ ein, entfernen Sie die silberfarbene Kappe und suchen Sie die kleine blaue Bluetooth-Verbindungstaste.
- Drücken Sie die Taste, um so den Bluetooth-Verbindungsmodus zu aktivieren. Daraufhin leuchtet die LED-Anzeige blau, und für den PhoneClip+ ist 2 Minuten lang der Bluetooth-Verbindungsmodus aktiviert.
- Nach einigen Sekunden erscheint auf Ihrem Telefon eine Liste mit verfügbaren Bluetooth-Geräten. Wählen Sie «Hearing Aid Phone».
- Sollten Sie nach einem Passwort gefragt werden, geben Sie «0000» (vier Nullen) ein und wählen Sie anschliessend «Kopfhörer».

# VERKNÜPFUNG DES RESOUND PHONECLIP+ MIT DEN HÖRGERÄTEN

- Öffnen Sie die Batteriefächer beider Hörgeräte.
- Schalten Sie den PhoneClip+ ein, entfernen Sie die silberfarbene Kappe und suchen Sie die kleine weisse Paarungstaste für Hörgeräte.
- Drücken Sie die Taste, um so den Verbindungsmodus für Hörgeräte zu aktivieren. Die LED-Anzeige blinkt alle 2 Sekunden gelb auf, und für den PhoneClip+ ist 20 Sekunden lang der Verbindungsmodus aktiviert.
- Schliessen Sie nun die Batteriefächer Ihrer Hörgeräte. Zur Bestätigung der Paarung ertönt ein aufsteigender 4fach Ton.

Weitere Informationen zum ReSound PhoneClip+ erhalten Sie in der Bedienungsanleitung oder unter **resound.com**.

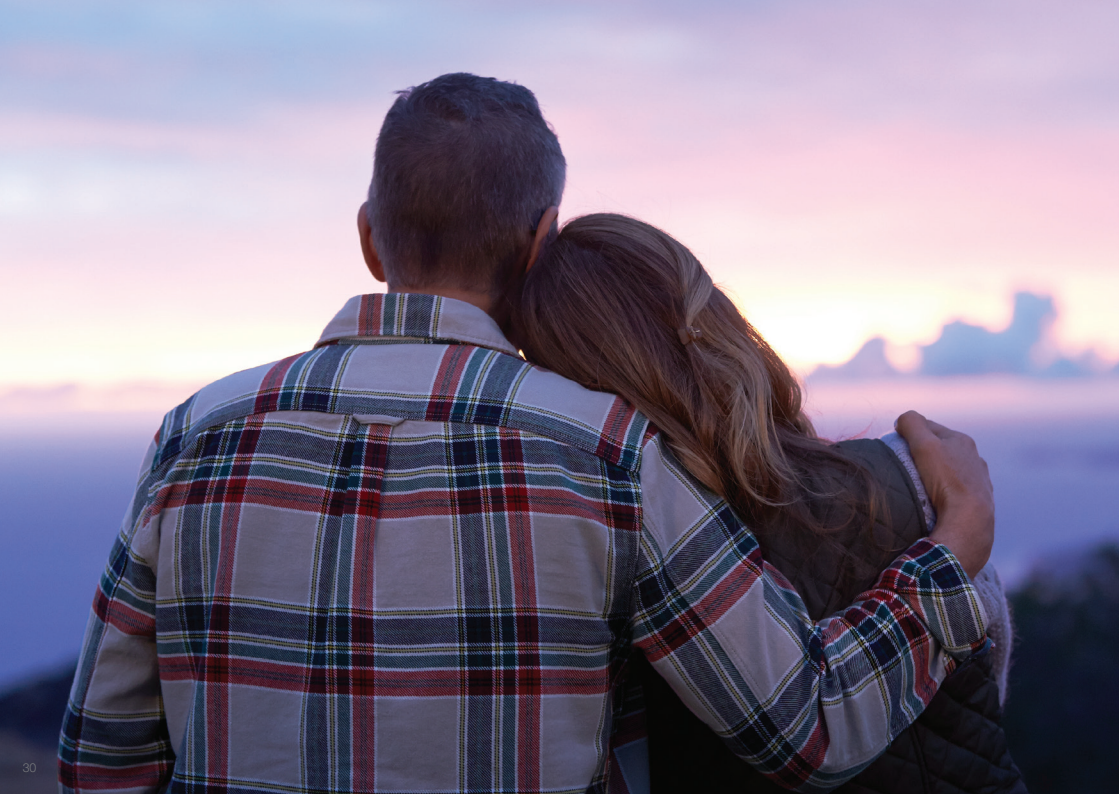

# Weitere Apps von ReSound

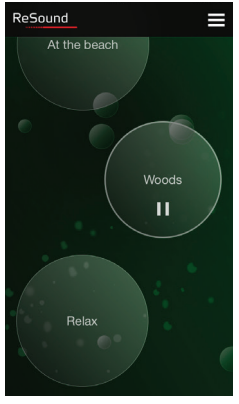

ANDROID APP ON Google play

# ReSound Relief™

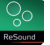

Wenn Sie an Tinnitus leiden, empfehlen wir Ihnen die ReSound Relief App.\*

Damit sollen Ihnen entspannende Klänge und Übungen dabei helfen, Ihren Tinnitus leichter zu ertragen.

Zum Übertragen der Klänge auf Ihre Hörgeräte benötigen Sie einen ReSound PhoneClip+.

\* Je nach Verfügbarkeit in Ihrem Land.

ReSound hilft Menschen dabei, ihr verloren geglaubtes Hörvermögen wiederzuerlangen. Dazu bieten wir Lösungen, mit denen die Funktionsweise des natürlichen Gehörs nachgebildet wird. Unser Ziel ist es, dass Sie zu einem erfüllten, aktiven und sorgenfreien Leben ohne akustische Einschränkungen zurückfinden.

Weitere Informationen finden Sie auch unter resound.com.

#### DEUTSCHLAND

GN Hearing GmbH An der Kleinmannbrücke 75 D-48157 Münster

Tel.: +49 251 - 20 39 6-0 Fax: +49 251 - 20 39 6-250 info@gnresound.de www.resound.com

#### SCHWEIZ

GN ReSound AG Schützenstrasse 1 CH-8800 Thalwil

Tel.: +41 44 722 91 11 Fax: +41 44 722 91 12 info@gnresound.ch www.resound.com

#### ÖSTERREICH

GN ReSound Hörtechnologie GmbH Wimbergergasse 14-16 A-1070 Wien

Tel.: +43 1 524 54 00-0 Fax: +43 1 523 54 00-444 info@gnresound.at www.resound.com

ReSound

Die aufgeführten Marken sind Eigentum von The GN ReSound Group und ihren zugehörigen Tochtregesellschaften. © 2016 Apple, das Apple Logo, iPhone, iPad und iPod touch sind in den USA und anderen Ländern eingetragene Marken von Apple Inc. App Store ist eine Dienstleistungsmarke von Apple Inc. Bluetooth ist eine Marke von Bluetooth SIG, Inc.